# UNIVERSITY OF ALBERTA **Upgrade Of Jackal UGV Robot To A Jetson AGX** Computer

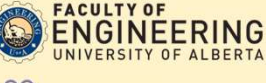

## **Diana Streber, Dr.Martin Barczyk**

Downloading and installing software was necessary for communication

- To utilize the desktop in the lab it was necessary to learn how to

Understand and use Shell Script, which is a coding language mainly

with the Jackal. This mainly involved utilizing two operating systems (OS):

**Department of Mechanical Engineering, University of Alberta** 

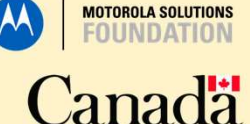

## Introduction

**JUCISEST** 

We utilized a Jackal unmanned ground vehicle robot to learn about the different capabilities that the ROS software program enables such as:

- Machine Learning
- Autonomous Driving
- Computer Visualization

Upgraded the single onboard computer on the robot to optimize capabilities.

#### Additionally:

- We initiated the software programming for installation of a GPS system on the robot. Began process for visualization via
- laser scanner onboard the Jackal.

## Equipment

- 1. Jetson TX2 Single Onboard Computer 🚟
- 2. Jetson AGX Single Onboard Computer
- 3. Clearpath<sup>™</sup> Jackal UGV Robot
- 4. NovAtel GPS System
- 5. Velodyne Lidar Puck High-Res Sensor

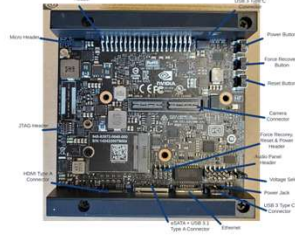

Figure 3: Jetson AGX Xavier single board computer is the upgraded computer implemented in the Jackal for optimization of the AI capabilities of the robot

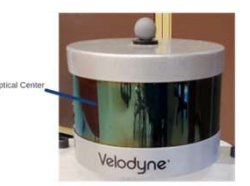

## Figure 1: Jackal Unmanned Ground Vehicle (UGV) Robot from Clearpath Robotics

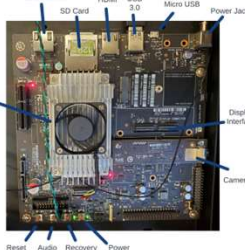

computer is the second computer installed in the Jackal, Most of the software learning that is required to operate the computer took place with this device

wAtel GNSS-802 JovAtel OEM GNSS

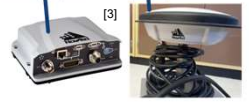

Figure 4: NovAtel GPS System consisting of a Global Navigation Satellite System or GNSS receiver (the antenna on the right) and an enclosure that delivers scalable GNSS with internal storage and inertial navigation system options (on the left).

Figure 5: Velodyne Lidar Puck High-Res sensor is a 3D light detection and ranging sensor that uses lasers to ping off objects and return to the source of the laser

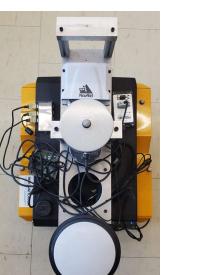

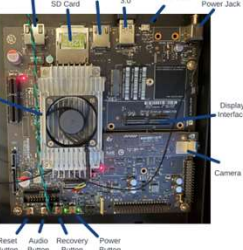

Figure 2: Jetson TX2 single onboard

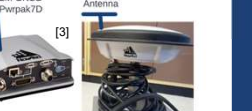

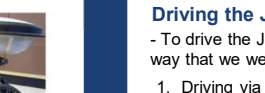

- - 3. Driving remotely via RVIZ using the interactive markers and a Virtual Network Connection (VNC) to the Jackal
  - 4. Driving remotely via RVIZ using the keyboard of the desktop and VNC to the Jackal

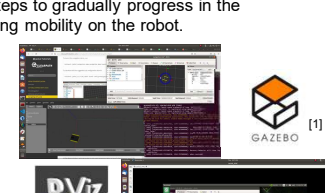

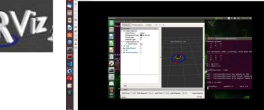

Figure 8: Using the visualization & simulation programs RVIZ and Gazebo, respectively.

#### Swapping the Jetson Computers:

- This process allowed us to increase the AI capabilities of the Jackal by switching the Jetson TX2 to the Jetson AGX Xavier:
- 1. Removed the Jetson TX2 computer from the chassis of the robot
- 2. Mounted the Jetson AGX Xavier computer on chassis using a 3D printed mounting bracket and powered it
- 3. Installed the software: - Downloaded latest version of Nvidia's SDK Manager - Wrote the OS to the Xavier and configured it for use with the Jackal

Δ

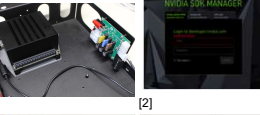

Connected PS4 controller via Bluetooth 5. Set up the host PC: - Installed ROS Melodic & the Jackal

> packages - Connected the Xavier to the host computer via a wireless network connection

Figure 9: Steps in the installation of

the Jetson AGX Xavier single onboard - Re-installed Gazebo, RVIZ. computer onto the Jackal. Velodyne, Gmapping, and GPS packages on PC

#### Programming the Velodyne & Novatel Systems:

- Began process of installing and uploading drivers for the GPS system onboard the Jackal\*

- Installed and updated software and drivers for the Lidar sensor\*
- \* Both processes to be tested by future developer of the Jackal

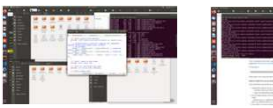

Figure 10: Download of Lidar sensor updates (left) and installation of GPS system drivers (right).

## **Results & Future Work**

Given a few more months we are confident we could validate the system.

- Further Applications:
  - 1. Refer to introduction
  - 2. Implementation of these systems in rovers (such as the Mars Curiosity) & other UGV's
  - 3. 3D mapping

## Acknowledgements

- I would like to thank the following for their generous support and/or guidance during this incredible experience:
- Thank you to Canada Summer Jobs & Motorola Solutions for sponsoring me this summer
- Thank you to my PI, Dr. Martin Barczyk, and the members of the Mechatronics Systems Control I ab
- -Thank you to the WISEST team

Citations: [1] Generation Robots. Gazebo Logo. [accessed 2022 Aug 8]. https://www.generationrobots.com/ blog/en/robotic-simulation-scenarios with-gazebo-and-ros/

[2] Clearnath Robotics, 2015, Jetson AGX Installation. [accessed 2022 Aug https://www.clearpathrobotics.com/

assets/guides/melodic/jackal/jetson xavier.html

[3] NovAtel, 2019, NovAtel Pwrpak7 GNSS Enclosure. [accessed 2022 Aug https://novatel.com/products/receive

rs/enclosures/pwrpak7. [4] itsubuntu, 2020, Ubuntu Logo [accessed 2022 Aug 8]. https://itsubuntu.com/add-swap space-on-ubuntu-20-04/

[5] University of Alberta. 2016. Faculty of Engineering Logo. [accessed 2022 Aug 8].

https://sites.ualberta.ca/~dnobes/

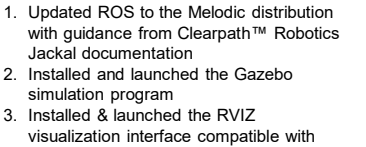

Figure 6: Learning to use the CLI

terminal like creating directories in

Learning ROS:

2. Installed and launched the Gazebo simulation program

3. Installed & launched the RVIZ

Gazebo

Libuntu

- To communicate with the Jackal, we would have to use the Robot

Operating System which is mainly written in C++ and Python. It is

enable functions for the robot such as mapping and visualization:

also equipped with many compatible programs and utilities that

#### Figure 7: Learning to use ROS software with simulations.

#### Driving the Jackal:

Software

Process

Learning Linux OS:

distribution.

1. Linux Ubuntu 18.04 Operating System

utilized in the terminal window of the system.

optimally with the ROS Melodic

Command Line Interface (CLI) to

into the OS to utilize and access it

3. Downloading and installing ROS

1. Updating the desktop's OS to

Ubuntu 18.04 which works

2. Understanding how to use the

facilitate operating ROS

2. Robot Operating System (ROS)

- Melodic Distribution

- To drive the Jackal, we followed steps to gradually progress in the way that we were seeing and enabling mobility on the robot.

1. Driving via a Bluetooth

a USB connection to the PS4

- controller

connection between the robot

and a PS4 controller 2. Driving remotely via RVIZ using

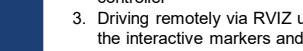

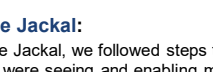

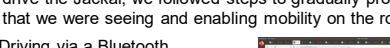